## インターネット利用登録方法

① 利府町文化交流センター「リフノス」ホームページ内、「図書館」のページの「本を探す」を クリックしてください。

| 🖞 🌠 🕺 | <b>フノス</b><br>町文化交流センター | 出会い、つながり、私たちにとっての居場所へ                                                                                                    |
|-------|-------------------------|----------------------------------------------------------------------------------------------------|
| НОМЕ  | ۲                       | 新しい本や情報との素敵な出会いをご提供します。幅広いジャンルの蔵書の中から欲しい情報を手に入れる。作者が紡い<br>だ言葉に救われる。生活をさらに豊かにする知恵を分けてもらう。親子で一緒に読書を楽しむ。 図書館が、また来たくな<br>る、もっと楽しみたくなるような心地よい居場所となることを目指します。 |
| 図書館   | $\odot$                 | 1                                                                                                    |
| 公民館   | $\odot$                 |                                                                                                    |
| 文化会館  | $\odot$                 | 三本を探す ④                                                                                                    |
| カフェ   | $\odot$                 | 別ウィンドウが開きます                                                                                                    |
| アクセス  | ۲                       |                                                                                                    |

② 資料検索画面の右上にある「ログインはこちら」をクリックしてください。

|               |     |                       | 資料検索  | 蔵書検索・予約 |                                           |     |       | 100   | インはこちら |
|---------------|-----|-----------------------|-------|---------|-------------------------------------------|-----|-------|-------|--------|
| No.           |     |                       |       |         |                                           |     |       |       |        |
|               |     | 蔵書検索・予約               |       |         |                                           |     |       |       |        |
|               |     | 蔵書検索・予約               |       |         |                                           |     |       |       |        |
| リフノン          | ス   |                       |       |         |                                           |     |       |       |        |
| 利府町文化交流センタ    | × — | 詳細検索                  | 単独検索  |         |                                           |     |       |       |        |
| 利府町図書館        | í   | ▲<br>「<br>桧<br>赤<br>久 | (牛    |         |                                           |     | ++>:- |       |        |
| を探す…          | Q   |                       | IT    |         |                                           |     |       |       |        |
|               | _   | 書名/9-                 | (FW - | •       |                                           | を含む | •     | AND - |        |
| 資料検索          | •   |                       |       |         | <ul> <li>         ・<br/>・<br/>・</li></ul> | 追加  |       |       |        |
| <b>〕</b> 資料紹介 |     |                       |       |         |                                           |     |       |       |        |
|               |     | 絞り込                   | み条件   |         |                                           |     |       |       |        |
| 利用案内          | •   | 电振在                   |       |         |                                           |     |       |       |        |
| 表示切替          |     | Щліх+                 |       |         |                                           |     |       |       |        |
| ,             | -   |                       | ~     | i       |                                           |     |       |       |        |
|               |     |                       |       |         |                                           |     |       |       |        |

③ 「ユーザ設定」をクリックしてください。

|       |   | × 閉じる                |  |
|-------|---|----------------------|--|
|       |   | ログイン                 |  |
|       |   | 利用状況参照               |  |
| サジェスト | 3 | ユーザ設定<br>パスワードを忘れたとき |  |
| - AND |   | ,                    |  |

④ 利用者カードの番号(バーコード下にある a と b を除いた 7 桁の数字)とお受取りいただいた パスワードを入力し、「ログイン」をクリックしてください。

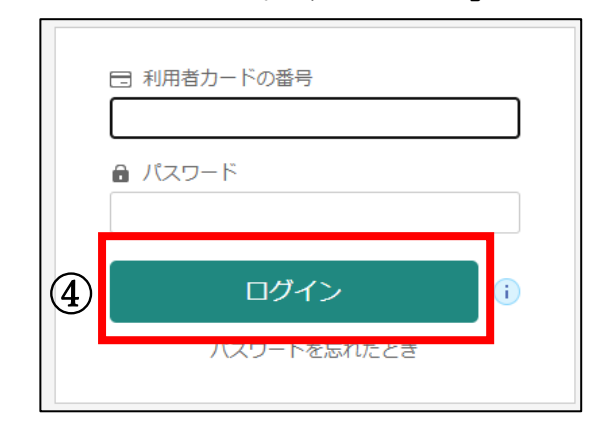

| 例  | a <u>1000000</u> b            |
|----|-------------------------------|
| 利用 | 者カード番号は下線の数字の部分の。<br>、カリマノださい |

⑤ 予約連絡をメールで受け取りたい場合は、メールアドレスの登録をお願いします。 (インターネットからの予約サービスは、メールアドレスのご登録なしでもご利用いただけます。)

パスワードを変更する場合は、「現パスワード」にお受取りいただいた仮パスワード(または古いパス ワード)を、「新パスワード」に半角英数8桁以上(記号は不可)の新しいパスワードを入力してくだ さい。

| ホーム 利用者メニュー ユーザ設定                                               |                                                                               |
|-----------------------------------------------------------------|-------------------------------------------------------------------------------|
| 登録内容       メールアドレス (i)       携帯・PHS:       変更しない       新メールアドレス | 【予約連絡をメールでご希望の方のみ必須】<br>メールアドレスを入力し、メール種別の欄で<br>「携帯・PHS」か「パソコン」を選択して<br>ください。 |
| メール種別<br>パンコン ▼<br>パスワード (i)                                    | 新規登録の方は「現パスワード」に<br>図書館からお受取りいただいた仮パス                                         |
| *********************** 変更しない                                   | ワードを、                                                                         |
| 現パスワード                                                          | 古いパスワードから変更する方は以前のパスワードを入力してください。                                             |
| 新パスワード(確認)                                                      |                                                                               |
| 5 <u>変更</u>                                                     |                                                                               |

⑥ 画面上部に「変更が完了しました」が表示されれば登録完了です。メールアドレスを登録された方に は変更完了メールが届きます。ご不明な点はカウンターまでお問い合わせください。

| ホーム 利用者メニュー ユーザ設定                                               | ▲ 利用者メニュー |  |  |  |  |  |
|-----------------------------------------------------------------|-----------|--|--|--|--|--|
| 変更が完了しました。                                                      |           |  |  |  |  |  |
| ~図書館からのお願い~                                                     |           |  |  |  |  |  |
| インターネット利用登録された方は、登録したアドレスが「リフノス」利府町図書館からのメールを受け                 |           |  |  |  |  |  |
| 取れるよう『@apsel.jp』をドメイン指定設定に追加してください。メール受信のセキュリティが高く              |           |  |  |  |  |  |
| 設定されていると、資料予約に関するメールが届かない場合がございます。<br>お手数をおかけしますが、ご協力をお願いいたします。 |           |  |  |  |  |  |